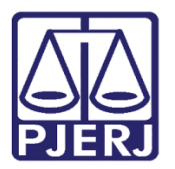

Dica de Sistema

# Solicitar e Baixar Certificado

PROJUDI

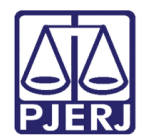

## SUMÁRIO

| 1. | Introdução            | . 3 |
|----|-----------------------|-----|
| 2. | Solicitar Certificado | . 3 |
| 3. | Baixar Certificado    | . 5 |
| 4. | Histórico de Versões  | . 9 |

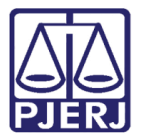

# Solicitar e Baixar Certificado

### 1. Introdução

Dica para auxiliar o usuário a solicitar e baixar certificado do sistema PROJUDI.

#### 2. Solicitar Certificado

O certificado do PROJUDI serve para que os usuários assinem os documentos, sem precisar de Token.

Esse certificado é solicitado pelo usuário no menu Outros / Meus Dados.

| Projudi - Processo Eletrônico do Judiciário do Rio de Janeiro                                                                |                            |                                   |      |            | DER JUDIO   | CIÁRIO<br>JANEIRO |
|----------------------------------------------------------------------------------------------------|----------------------------|-----------------------------------|------|------------|-------------|-------------------|
| cio Processos Intimações Decurso de Prazo Análise de Juntadas Audiências Cumprimentos Minutas Relatórios/Estatísticas Cadast | o Outros                   | _                                 |      |            |             |                   |
| :: Usuário: mborgesmaia9 (Analista Judiciária) Atuação: Vara de Execuções Penais - Cartório de Réu Preso e Cartório          | e Meus dados               | 04/2017 18:06 Expira em: 60 min 🗼 | Q RG | Q Processo | " Histórico | X Sair            |
|                                                                                                    | Meus Favoritos             |                                   |      |            |             |                   |
| Mesa do Analista Judiciário                                                                                                  | Meus Modelos de Documentos |                                   |      |            |             |                   |
|                                                                                                    | Minha Area de Atuação      |                                   |      |            |             |                   |
| Início Pendências de Incidentes Estatísticas Intimações Análise de Juntadas Ou                                               | Caliza de Mensagens        |                                   |      |            |             |                   |
|                                                                                                    | Lembretes                  |                                   |      |            |             |                   |
| Dados do Juízo                                                                                                    | Alterar Área de Atuação    |                                   |      |            |             |                   |
| Nome: 🏑 Vara de Execuções Penais - Cartório de Réu Preso e Cartório de Livramento Condic                                     | on Tabelas Criminais       | >                                 |      |            |             |                   |
|                                                                                                    | Formulário de Adesão       |                                   |      |            |             |                   |
| Execuções Ativas                                                                                                    |                            |                                   |      |            |             |                   |
| Eletrônicos: 72172                                                                                                    |                            |                                   |      |            |             |                   |
| Físicos: [ , Atualizar ]                                                                                                    |                            |                                   |      |            |             |                   |
|                                                                                                    |                            |                                   |      |            |             |                   |
| Cartas de Sentença                                                                                                    |                            |                                   |      |            |             |                   |
| Disponíveis: 0 [. // listar]                                                                                                 |                            |                                   |      |            |             |                   |
|                                                                                                    |                            |                                   |      |            |             |                   |
| Últimas Mensagens                                                                                                    |                            |                                   |      |            |             |                   |
| 07/02/2017: 🏑 Nova versão - PROJUDI V 2.1.68, em 15/02/2017 (Novol)                                                          |                            |                                   |      |            |             |                   |
| 02/02/2017: 🖉 Nova versão - PROJUDI V 2.1.66a, em 02/02/2017 (NOVO!)                                                         |                            |                                   |      |            |             |                   |
| 31/01/2017: 🖉 Nova versão - PROJUDI V 2.1.67, em 06/02/17 (NOVO!)                                                            |                            |                                   |      |            |             |                   |
|                                                                                                    |                            |                                   |      |            |             |                   |

Figura 1 - Menu Outros / Meus dados.

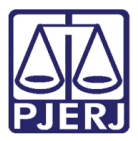

Ao entrar na tela do Usuário, clique no botão Listar Certificados.

| Projudi - Pro             | cesso Eletrônico do Judiciário do Rio de Janeiro                                                                                                    |            |            | DER JUDIC      | IÁRIO<br>janeiro |
|---------------------------|----------------------------------------------------------------------------------------------------|------------|------------|----------------|------------------|
| Início Processos Intimaçi | ies Decurso de Prazo Análise de Juntadas Audiências Cumprimentos Minutas Relatórios/Estatísticas Cadastro Outros                                                      |            |            |                |                  |
| :: Usuário: mborgesi      | naia9 (Analista Judiciária) Atuação: Vara de Execuções Penais - Cartório de Réu Preso e Cartório de Livramento Condicional Data: 12/04/2017 18:08 Expira em: 60 min 💐 | Q RG       | Q Processo | " Histórico    | X Sair           |
|                           |                                                                                                    |            |            |                |                  |
| Usuário - Ai              | alista Judiciàrio                                                                                                    |            |            |                |                  |
| Grupo:                    | Analista Judiciário                                                                                                    |            |            |                |                  |
| Login:                    |                                                                                                    |            |            |                |                  |
| Nome:                     |                                                                                                    |            |            |                |                  |
| Matrícula:                |                                                                                                    |            |            |                |                  |
| Sexo:                     |                                                                                                    |            |            |                |                  |
| RG:                       |                                                                                                    |            |            |                |                  |
| CPF:                      |                                                                                                    |            |            |                |                  |
| Dt. Nascimento:           |                                                                                                    |            |            |                |                  |
| Situação:                 | Auvo                                                                                                    | Alterar D  | doc        | Alterar Seph   | •                |
|                           |                                                                                                    | Alteral De | 1003       | Alteral Seriil |                  |
| Endereço                  | Habilitações                                                                                                    |            |            |                |                  |
| Logradouro                | Rua Camaioré, 74                                                                                                    |            |            |                |                  |
| Complemento               | • CASA 11                                                                                                    |            |            |                |                  |
| Bairro                    | • Tipea                                                                                                    |            |            |                |                  |
| Cidade                    | RIO DE JANEIRO / RJ                                                                                                    |            |            |                |                  |
| CEF                       | • 20530170                                                                                                    |            |            |                |                  |
| Celula                    | • 21964228368                                                                                                    |            |            |                |                  |
| E-mai                     | s HEORGESHALAPTIKI LIS BR                                                                                                    |            |            |                |                  |
|                           |                                                                                                    |            |            |                |                  |

#### Figura 2 - Listar Certificados.

Na tela de Certificados, clique no botão Novo.

| Projudi - Processo Eletrônico do Ju                           | udiciário do Rio de Janeiro                              |                                                     |                               | PODER JUDICIARIO                    |
|---------------------------------------------------------------|----------------------------------------------------------|-----------------------------------------------------|-------------------------------|-------------------------------------|
| Início Processos Intimações Decurso de Prazo Análise de Junta | idas Audiências Cumprimentos Minutas Relatórios/Estatíst | ticas Cadastro Outros                               |                               |                                     |
| :: Usuário: (Analista Judiciária) Atuação<br>Certificados     | o: Vara de Execuções Penais - Cartório de Réu Preso      | e Cartório de Livramento Condicional Data: 12/04/20 | 017 18:10 Expira em: 59 min 🖧 | Q RG Q Processo _∠ Histórico X Sair |
| 1 registro(s) encontrado(s), exibindo de 1 até 1              |                                                          |                                                     |                               | <b>44 4 1 ▷ ▷</b>                   |
| No. Série                                                     | Data Emissão                                             | Data Validade                                       | Data Revogação                | Situação                            |
| 30918                                                         | 14/02/2017                                               | 14/02/2019                                          | 12/04/2017                    | Revogado                            |
|                                                               |                                                          |                                                     |                               | Novo Voltar                         |

Figura 3 - Novo Certificado.

Coloque nos campos **Senha** e **Confirma senha**, a senha desejada para utilização e após clique no botão **Criar**.

| Projudi - Processo Eletrônico do Judiciário do Ri                                  | io de Janeiro        | ,                         |                      |                               |   | DER JUDICIÁRIO |
|------------------------------------------------------------------------------------|----------------------|---------------------------|----------------------|-------------------------------|---|----------------|
| Início Processos Intimações Decurso de Prazo Análise de Juntadas Audiências Cumpri | imentos Minutas Rela | tórios/Estatísticas Cadas | tro Outros           |                               |   |                |
|                                                                                    |                      | EMIT                      | IR IDENTIC           | ADE DIGITAL                   |   |                |
|                                                                                    |                      | *C (País)                 |                      | BR                            |   |                |
|                                                                                    |                      | *ST (Estado)              |                      | RJ                            |   |                |
| •0                                                                                 | DN                   | *L (Cidade)               |                      | RIO DE JANEIRO                |   |                |
|                                                                                    |                      | *CN (Nome)                |                      | MARCELA BORGES MAIA           |   |                |
|                                                                                    |                      | *E (E-mail)               |                      | IBORGESMAG.@TJRJ.JUS.BR       |   |                |
|                                                                                    |                      |                           |                      | * indica um campo obrigatório |   |                |
| <u> </u>                                                                           | /alidade:            | 3 anos.                   |                      |                               |   |                |
| 1 · · · · · · · · · · · · · · · · · · ·                                            | Senha:               |                           | minimo 8 caracteres, | máximo 15 caracteres)         |   |                |
|                                                                                    | Confirma senha:      |                           |                      |                               |   |                |
| 1                                                                                  |                      |                           | Criar                |                               | l |                |

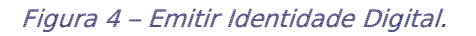

Ao clicar em **Criar**, o certificado irá para o Administrador da VEP, que é um dos Diretores, e o mesmo deve liberar, tornando-o válido.

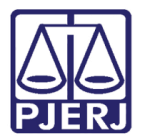

### 3. Baixar Certificado

Após a liberação do certificado pelo Administrador do Sistema, iniciaremos o procedimento de baixar o certificado.

Clique no menu Outros / Meus dados.

| Projudi - Processo Eletrônico do Judiciário do Rio de Janeiro                                                                                                    |            | DER JUDICIÁRIO<br>DO DO RIO DE JANEIRO |
|----------------------------------------------------------------------------------------------------|------------|----------------------------------------|
| Inicio Processos Intimações Decurso de Prazo Análise de Juntadas Audências Cumprimentos Minutas Relatórios/Estatísticas Cadastro                                   |            |                                        |
| :: Usuário: 🔰 (Analista Judiciária) Atuação: Vara de Execuções Penais - Cartório de Réu Preso e Cartório de 🧧 Meus dados 🔰 14/2017 18:22 Expira em: 60 min 💐 🔍 🭳 🗛 | Q Processo | "∂Histórico X Sair                     |
| Meus Favoritas                                                                                                    |            |                                        |
| Mess doe Analista Judiciário Mess Modelss de Documentos Mess Models de Documentos                                                                                  |            |                                        |
| minia vice de e Ausaged                                                                                                    |            |                                        |
| Inicio Pendências de Incidentes Estatísticas Intimações Análise de Juntadas Outros Caixa de Mensagens                                                              |            |                                        |
| Lenbretes                                                                                                    |            |                                        |
| Dados do Juizo Alterar Área de Atuação                                                                                                    |            |                                        |
| Nome: 📣 Vara de Execuções Penais - Cartório de Réu Preso e Cartório de Livramento Condicion Tabelas Griminais >                                                    |            |                                        |
| Formulário de Adesão                                                                                                    |            |                                        |
| Execuções Ativas                                                                                                    |            |                                        |
| Eletrônicos: 72172                                                                                                    |            |                                        |
| Fisicos: [ . // Atualizar ]                                                                                                    |            |                                        |
|                                                                                                    |            |                                        |
| Cartas de Sentença                                                                                                    |            |                                        |
| Disponíveis: Q [.// Listar]                                                                                                    |            |                                        |
|                                                                                                    |            |                                        |
| Últimas Mensagens                                                                                                    |            |                                        |
| 07/02/2017: ~ Nova versão - PROJUDI V 2.1.68, em 15/02/2017 (Novo)                                                                                                 |            |                                        |
| 02/02/2017: ∞ Nova versão - PROJUDI V 2.1.66a, em 02/02/2017 (NOVO)                                                                                                |            |                                        |
| 31/01/2017: PNova versão - PROJUDI V 2.1.67, em 06/02/17 (NOVO!)                                                                                                   |            |                                        |
|                                                                                                    |            |                                        |
|                                                                                                    |            |                                        |

Figura 5 – Menu Outros / Meus dados.

Ao entrar na tela do Usuário, clique no botão Listar Certificados.

| Projudi - Proc              | sesso Eletrônico do Judiciário do Rio de Janeiro                                                                                                    |             |            | ER JUDIC      | IÁRIO<br>JANEIRO |
|-----------------------------|----------------------------------------------------------------------------------------------------|-------------|------------|---------------|------------------|
| início Processos Intimaçõ   | es Decurso de Prazo Análise de Juntadas Audéncias Cumprimentos Minutas Relatórios/Estatísticas Cadastro Outros                                                  |             |            |               |                  |
| :: Usuário:<br>Usuário - An | (Analista Judiciária) Atuação: Vara de Execuções Penais - Cartório de Réu Preso e Cartório de Livramento Condicional Data: 12/04/2017 18:23 Expira em: 60 min 💐 | Q RG (      | λ Processo | 🦽 Histórico   | X Sair           |
| Grupo:                      | Analista Judiciário                                                                                                    |             |            |               |                  |
| Login:                      |                                                                                                    |             |            |               |                  |
| Nome:                       |                                                                                                    |             |            |               |                  |
| Matrícula:                  |                                                                                                    |             |            |               |                  |
| Sexo:                       |                                                                                                    |             |            |               |                  |
| RG:                         |                                                                                                    |             |            |               |                  |
| CPF:                        |                                                                                                    |             |            |               |                  |
| Dt. Nascimento:             |                                                                                                    |             |            |               |                  |
| Situação:                   | tivo                                                                                                    |             |            |               |                  |
|                             | Listar Certificados                                                                                                    | Alterar Dag | los        | Alterar Senha | 1                |
| Endereço                    | Habilitações                                                                                                    |             |            |               |                  |
|                             |                                                                                                    |             |            |               |                  |
| Complemento                 |                                                                                                    |             |            |               |                  |
| Bairro                      |                                                                                                    |             |            |               |                  |
| Cidade                      |                                                                                                    |             |            |               |                  |
| CEP                         |                                                                                                    |             |            |               |                  |
| Celular                     |                                                                                                    |             |            |               |                  |
| E-mail                      |                                                                                                    |             |            |               |                  |
|                             |                                                                                                    |             |            |               |                  |

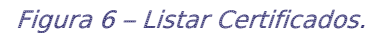

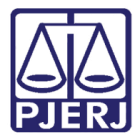

Na tela de **Certificados**, clique em cima do número de série do certificado dentro do campo **No. Série**.

| Projudi - Processo Eletrônico do .                          | Judiciário do Rio de Janeiro                              |                                                       |                           | PODER JUDICIÁRIO<br>ESTADO DO RIO DE JANEIRO |
|-------------------------------------------------------------|-----------------------------------------------------------|-------------------------------------------------------|---------------------------|----------------------------------------------|
| Início Processos Intimações Decurso de Prazo Análise de Jur | ntadas Audiências Cumprimentos Minutas Relatórios/Estatís | ticas Cadastro Outros                                 |                           |                                              |
| :: Usuário: (Analista Judiciária) Atuaç<br>Certificados     | ão: Vara de Execuções Penais - Cartório de Réu Preso      | e Cartório de Livramento Condicional Data: 12/04/2017 | 18:24 Expira em: 60 min 🕂 | Q RG Q Processo 🧳 Histórico X Sair           |
| 2 registro(s) encontrado(s), exibindo de 1 até 2            |                                                           |                                                       |                           |                                              |
| No. Série                                                   | Data Emissão                                              | Data Validade                                         | Data Revogação            | Situação                                     |
| A 30923                                                     | 12/04/2017                                                | 12/04/2019                                            |                           | Válido                                       |
| A 30918                                                     | 14/02/2017                                                | 14/02/2019                                            | 12/04/2017                | Revogado                                     |
|                                                             |                                                           |                                                       |                           | Novo Voltar                                  |

Figura 7 – No. Série.

Na tela do Certificado, clique no botão Baixar.

| Projudi - Processo Eletrônico do Judiciário do Rio de Janeiro                                                                                                    |        |            | ER JUDIC    | IÁRIO<br>IANEIRO |
|----------------------------------------------------------------------------------------------------|--------|------------|-------------|------------------|
| Inicio Processos Intimações Decurso de Prazo Análise de Juntadas Audiências Cumprimentos Minutas Relatórios/Estatísticas Cadastro Outros                                    |        |            |             |                  |
| :: Usuário: (Analista Judiciária) Atuação: Vara de Execuções Penais - Cartório de Réu Preso e Cartório de Livramento Condicional Data: 12/04/2017 18:26 Expira em: 60 min 🕷 | Q, RG  | Q Processo | " Histórico | X Sair           |
| Certificado                                                                                                    |        |            |             |                  |
| No. 5érie: 30923                                                                                                    |        |            |             |                  |
| Login: Logistiniai                                                                                                    |        |            |             |                  |
| Nome: Larcela borges mais                                                                                                    |        |            |             |                  |
| Data Emissão: 12/04/2012                                                                                                    |        |            |             |                  |
| Data Validade: 12/04/2019                                                                                                    |        |            |             |                  |
| Data Revogação:                                                                                                    |        |            |             |                  |
| Situação: Válido                                                                                                    |        |            |             |                  |
|                                                                                                    | Baixar | Revogar    | Voltar      |                  |
|                                                                                                    |        |            |             |                  |

Figura 8 – Baixar.

Na próxima tela, selecione a opção "Download" e clique em **OK**.

| Abrir "certificado_projudi.p12"               | ×  |
|-----------------------------------------------|----|
| Você selecionou abrir:                        |    |
| 🏂 certificado_projudi.p12                     |    |
| tipo: p12 File (5,2 KB)                       |    |
| de: https://wwwh3.tjrj.jus.br                 |    |
| O que o Firefox deve fazer?                   |    |
| ○ <u>A</u> brir com o: <u>P</u> rocurar       |    |
| Ownload                                       |    |
| Memorizar a decisão para este tipo de arquivo |    |
| OK Cancela                                    | ir |

Figura 9 – Opção Download.

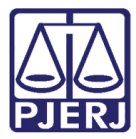

O certificado ficará na seta de **Downloads**, a selecione para prosseguir com o procedimento.

|      |                                                         |                                                                                                    | [                                                                                                    | - 6                                                                                                    |                                                                                                    |
|------|---------------------------------------------------------|----------------------------------------------------------------------------------------------------|----------------------------------------------------------------------------------------------------|----------------------------------------------------------------------------------------------------|----------------------------------------------------------------------------------------------------|
| . Q. | Pesquisar                                               | ☆                                                                                                    | e 🖪                                                                                                    | · 🏦                                                                                                    | =                                                                                                    |
|      |                                                         |                                                                                                    |                                                                                                    |                                                                                                    |                                                                                                    |
|      | certificado_projudi.p12<br>5,2 KB — tjrj.jus.br — 18:27 |                                                                                                    | -                                                                                                    | CIÁI<br>E JAN                                                                                                    | RIO<br>EIRO                                                                                                    |
| _    |                                                         |                                                                                                    |                                                                                                    |                                                                                                    |                                                                                                    |
| 5    | Exibir todos os downloads                               |                                                                                                    |                                                                                                    | • ×                                                                                                    | Sair                                                                                                    |
|      |                                                         |                                                                                                    |                                                                                                    |                                                                                                    |                                                                                                    |
|      |                                                         |                                                                                                    |                                                                                                    |                                                                                                    |                                                                                                    |
|      |                                                         |                                                                                                    |                                                                                                    |                                                                                                    |                                                                                                    |
|      |                                                         |                                                                                                    |                                                                                                    |                                                                                                    |                                                                                                    |
|      |                                                         |                                                                                                    |                                                                                                    |                                                                                                    |                                                                                                    |
|      |                                                         |                                                                                                    |                                                                                                    |                                                                                                    |                                                                                                    |
|      |                                                         |                                                                                                    |                                                                                                    |                                                                                                    |                                                                                                    |
|      | Baixar Revogar                                          |                                                                                                    | V                                                                                                    | oltar                                                                                                    |                                                                                                    |
|      |                                                         |                                                                                                    |                                                                                                    |                                                                                                    |                                                                                                    |
|      |                                                         |                                                                                                    |                                                                                                    |                                                                                                    |                                                                                                    |
|      | s Q                                                     | Contraction Contraction   Contraction Contraction   Contraction Contraction | 2 Q. Pesquisor   Image: Control of the second second sec | C. Pesquitar Cetificado_projudi.pl2   S. 2 KB = U(y).us.br = 18.27 The second second | Certificado_projudi.pl2   S_2/LB = tiyl.jus.br = 18:27   S_2/LB = tiyl.jus.br = 18:27   S_2/ |

Figura 10 – Seta Downloads.

Após deverá iniciar a importação do Certificado, clique em Avançar.

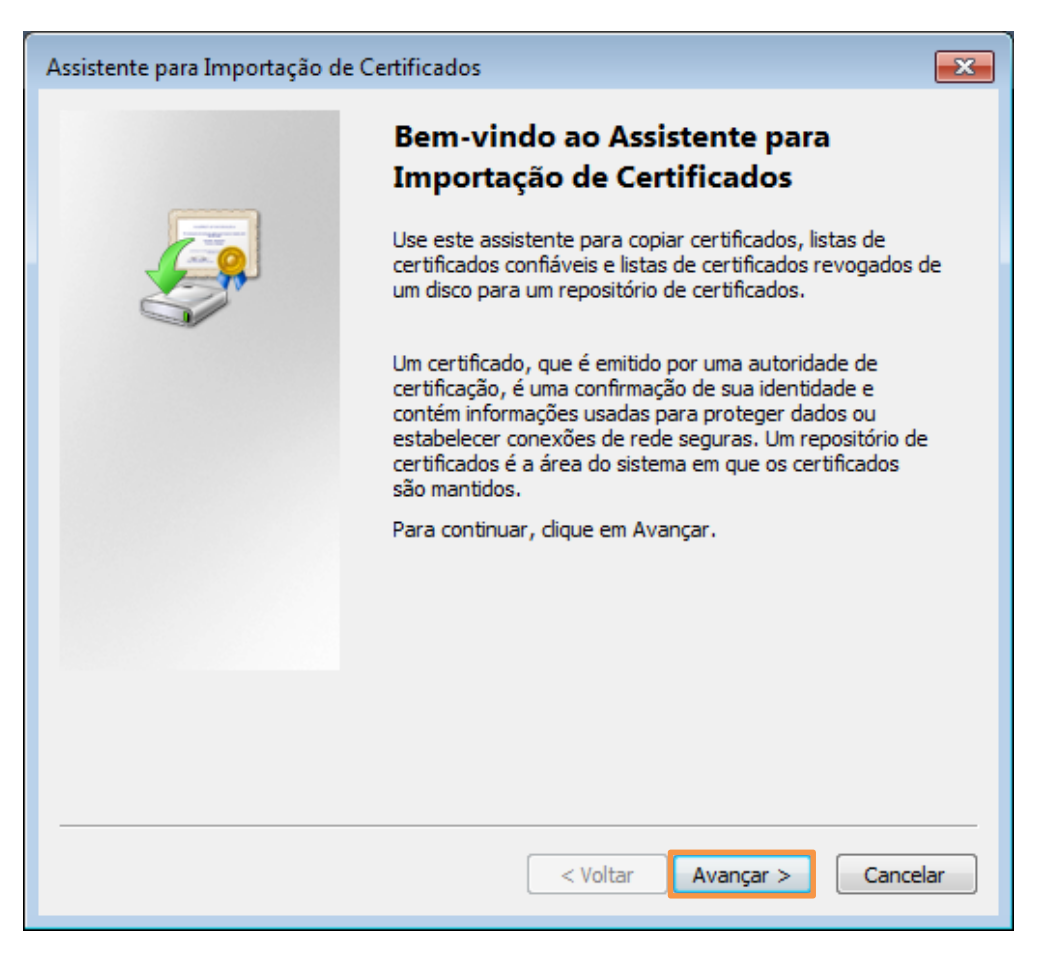

Figura 11 – Início da importação.

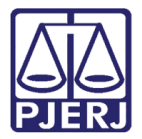

Na tela de **Senha**, coloque a senha que escolheu para ao solicitar o certificado e clique em **Avançar**.

| Assistente para Importação de Certificados                                                                                                    |
|----------------------------------------------------------------------------------------------------|
| Senha<br>Para manter a segurança, a chave privada foi protegida com uma senha.                                                                          |
| Digite a senha da chave privada.                                                                                                    |
| Ativar proteção de chaves privadas fortes. Se ativar esta opção, você será<br>avisado todas as vezes que uma chave privada for usada por um aplicativo. |
| Marcar esta chave como exportável. Isso possibilitará o backup e o transporte das chaves posteriormente.                                                |
| ☑ Incluir todas as propriedades estendidas.                                                                                                    |
| Saiba mais sobre <u>como proteger chaves privadas</u>                                                                                                   |
| < Voltar Avançar > Cancelar                                                                                                    |

Figura 12 – Digitação da senha da chave privada.

Nas próximas telas, clique em **Avançar**, até obter a tela com a mensagem "A importação obteve êxito". Clique em **OK**.

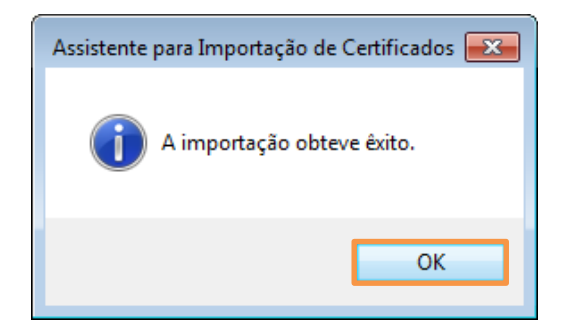

Figura 13 – Mensagem do sistema – conclusão da importação.

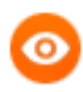

OBSERVAÇÃO: Caso não selecione outra pasta ao salvar, o certificado será salvo na pasta padrão de downloads configurada no Mozilla Firefox.

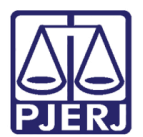

## 4. Histórico de Versões

| Versão | Data       | Descrição da alteração | Responsável         |
|--------|------------|------------------------|---------------------|
| 1.0    | 12/04/2017 | Elaboração da dica.    | Marcela Borges Maia |
|        |            |                        |                     |
|        |            |                        |                     |
|        |            |                        |                     |